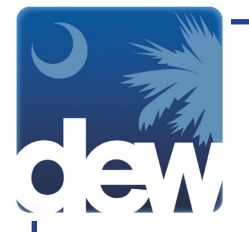

## **Disputing Your 1099G**

Please note: to view or dispute your 1099 from any year, even if you exhausted your benefits in 2016, you must register for an account. For assistance with the registration process visit <u>dew.sc.gov/individuals/bridge-to-benefits</u>.

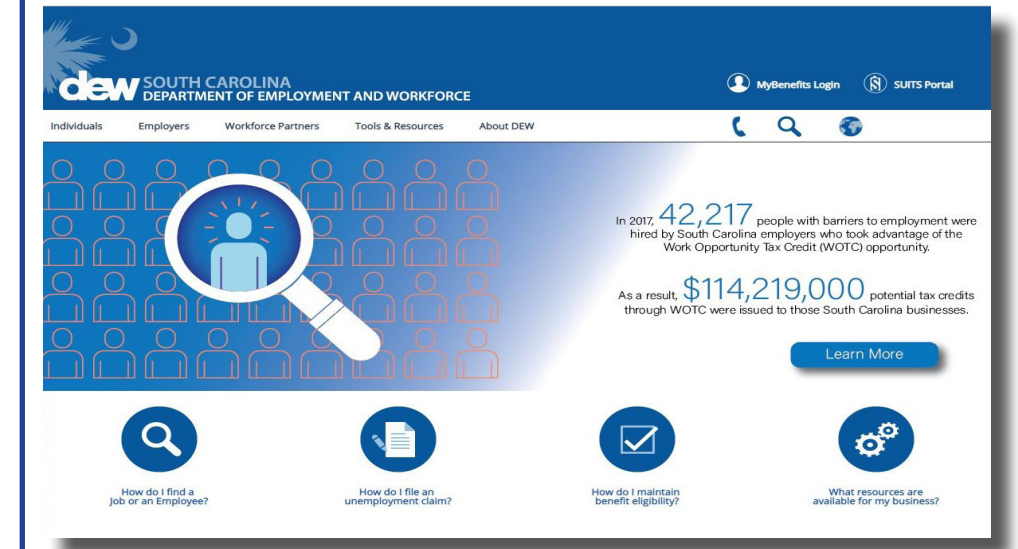

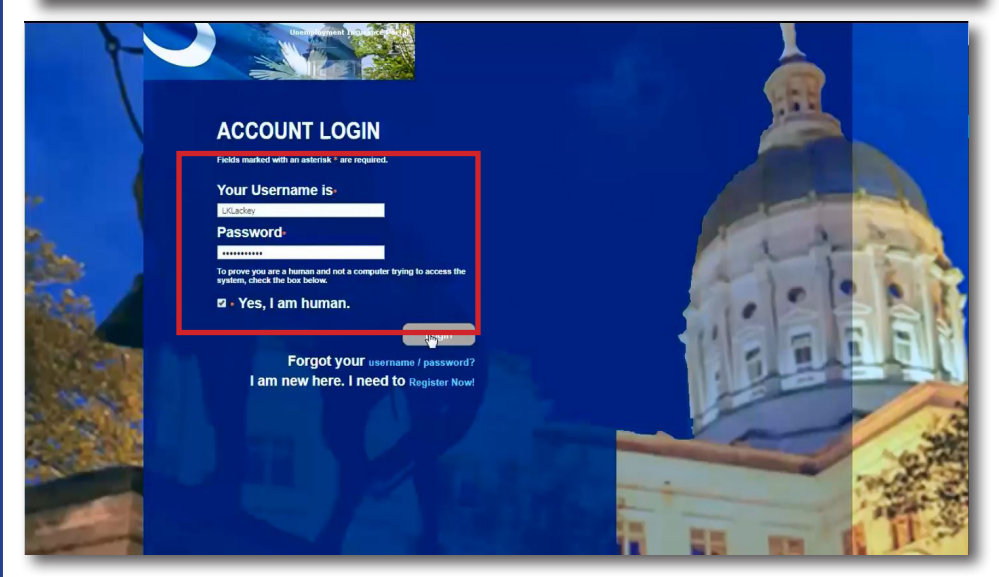

Go to dew.sc.gov to begin your Unemployment Insurance (UI) benefits process. This is the main website for the S.C. Department of Employment and Workforce. On this website you can find information about the UI process as well as tutorials and guides to help you navigate through the Claimant Self-Service (CSS) portal. From any screen on this site you can click the "MyBenefits Login" on the top right side of the screen to go directly to the CSS portal.

On the login screen, enter your username and password and click "Yes, I am human." Then click the login button. The system will display a message about using the new portal. Please read the information then click the check box to accept the terms of use. This will make the Continue button active to click to the next page.

If you click Cancel, you will be returned to the account login page.

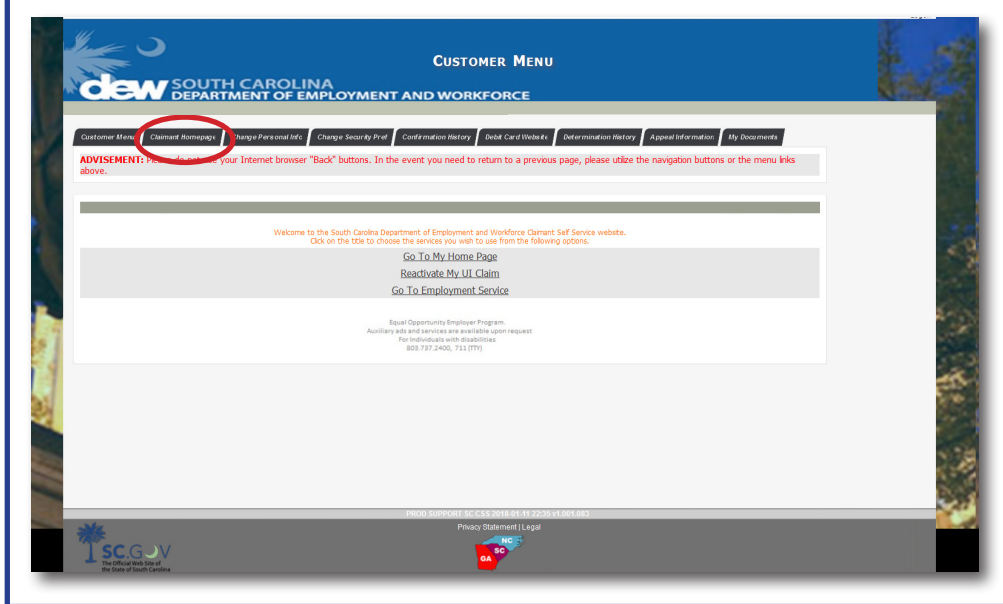

If you disagree with the amount shown as benefits received during the calendar year, you should submit a dispute request through the Claimant Homepage.

Click the Claimant Homepage tab on the top left side of the screen.

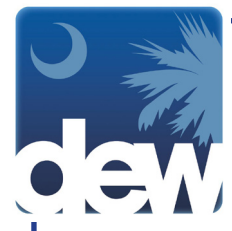

|                                                                                                    | Effective Date                                                                                                    | View Claim<br>History End<br>Date                                                          | Maximum Benefit<br>Amount                                                                                    | t Weekly Benefit<br>Amount                                                                             | Earnings<br>Allowance                                                                                                    | Total Amount<br>Paid                                      | Status                                                    | Confirmation<br>Number                             | View Initial Claim<br>Summary               | Overpaymen<br>View Reactivate<br>History | Remaining<br>Balance<br>Amount |                                       |
|----------------------------------------------------------------------------------------------------|----------------------------------------------------------------------------------------------------|--------------------------------------------------------------------------------------------|----------------------------------------------------------------------------------------------------|----------------------------------------------------------------------------------------------------|----------------------------------------------------------------------------------------------------|-----------------------------------------------------------|-----------------------------------------------------------|----------------------------------------------------|---------------------------------------------|------------------------------------------|--------------------------------|---------------------------------------|
| UI<br>UI                                                                                                    | 04/02/2017<br>03/09/2014                                                                                                    | 03/31/2018<br>03/08/2015                                                                   | 6,520.0                                                                                                    | 0 326.00<br>0 326.00                                                                                   | 81.50<br>81.50                                                                                                    | 1,956.00<br>0.00                                          | Open<br>Expired                                           | 99999999999999999999<br>99999999999999999          | <u>View</u><br><u>View</u>                  |                                          | 4,564.00                       |                                       |
| PAYMENTS                                                                                                    |                                                                                                    |                                                                                            |                                                                                                    |                                                                                                    |                                                                                                    | ISSUES DELAYI                                             | ING PAYMEN                                                | IT                                                 |                                             |                                          | _                              |                                       |
|                                                                                                    | 05/21/2017<br>05/14/2017<br>05/07/2017<br>04/30/2017<br>04/23/2017                                                                                                    |                                                                                            | 33<br>33<br>33<br>33<br>33<br>33<br>34                                                                       | 26.00<br>26.00<br>26.00<br>26.00<br>26.00                                                              | E                                                                                                    | Issue                                                     |                                                           | Complet                                            | e By                                        | h                                        | lote                           |                                       |
| For any q<br>additions to y                                                                                                    | Debit card payme<br>uestions regardin<br>your Account, pk                                                                                                    | ints may take up<br>g your unemploy<br>ease contact the<br>go to the :                     | <ul> <li>to 72 hours from a<br/>ment insurance pay<br/>s South Carolina Dep<br/>SC DEW website by</li> </ul> | Jate filed to post to y<br>yment amounts and s<br>partment of Employm<br>r <u>cloking</u>              | our card,<br>cheduled dates of<br>ent and Workforce or                                                                                                    |                                                           |                                                           |                                                    |                                             |                                          |                                | 0.54                                  |
| Reactivate My<br>Go To Emplo                                                                                                    | <u>r UI Claim</u><br>vment Service                                                                                                    |                                                                                            |                                                                                                    |                                                                                                    |                                                                                                    | Th Unemployn                                              | nent Informatio<br>ces, Handbooks                         | n Homepage contains li<br>, Debit Card Information | iks to Frequently As<br>, Veterans Programs | ked Questions, Em                        | ployment                       |                                       |
| 100000000000000000000000000000000000000                                                                                                    | 0.0000                                                                                                    |                                                                                            |                                                                                                    |                                                                                                    |                                                                                                    |                                                           |                                                           |                                                    |                                             |                                          |                                |                                       |
| View my 109<br>Dispute my 11                                                                                                    | 9 <u>G for 2017</u><br>099 <u>G</u>                                                                                                    |                                                                                            |                                                                                                    |                                                                                                    |                                                                                                    |                                                           |                                                           |                                                    |                                             |                                          |                                |                                       |
| View mv 109<br>Dispute mv 11                                                                                                    | 19G for 2017<br>0996                                                                                                    |                                                                                            |                                                                                                    | PRO                                                                                                    | D SUPPORT SC CSS 2                                                                                                    | 018-01-09 22:44 v1.0                                      | 01.082                                                    |                                                    |                                             |                                          |                                |                                       |
| View mr. 102<br>Disoute mr. 1                                                                                                    | 996 for 2017<br>0996                                                                                                    |                                                                                            |                                                                                                    | PRO                                                                                                    | D SUPPORT SC CSS 2<br>Development<br>10999G                                                                                                    | DISPUTE                                                   | 01.082                                                    |                                                    |                                             |                                          |                                |                                       |
| View my 192<br>Disoute my 1                                                                                                    | 996 for 2017<br>1996<br>1996<br>1996                                                                                                    | CARC                                                                                       | LINA<br>FEMPLOY                                                                                              | PRO                                                                                                    | 1099G                                                                                                    | DISPUTE                                                   | 01.082                                                    |                                                    | _                                           |                                          |                                | -                                     |
| Vers mr. 192<br>Disoute mr. 1<br>Disoute mr. 1<br>Dis | 1096 for 2017<br>0996<br>OUTH<br>EPARTA                                                                                                    |                                                                                            | PLINA<br>FEMPLOY<br>Into Change Se                                                                           | PROS<br>YMENT AN                                                                                       | 10999G                                                                                                    | DISPUTE<br>ORCE                                           | 01.002<br>Determination                                   | Nistory 🖌 Appeal Info                              | rmstion My Doce                             | uments                                   |                                |                                       |
| Verse mr. 102<br>Desoste mr. 1<br>Desoste mr. 1<br>Desoste mr. 1<br>Desoste mr. 1<br>Desoste mr. 1<br>Desoste mr. 1<br>Desoste mr. 102<br>Desoste mr. 102<br>Desoste mr.                                                        | 99 for 2017<br>0999 COUTH<br>COUTH<br>C | CARO<br>MENTO<br>hange Personal<br>ur Internet bi                                          | DLINA<br>F EMPLOY<br>Into Change Se<br>rowser "Back" b                                                       | PROF<br>YMENT AN<br>curity Pret Contro<br>uttons. In the ev                                            | 1099G                                                                                                    | DISPUTE<br>ORCE                                           | 01.062<br>Betermination<br>us page, plea                  | Wetory Appeal Info                                 | mation My Doce                              | uments<br>the menu link                  | s                              |                                       |
| Versime 100<br>Desarte me 1<br>Desarte me 1<br>Desarte me 1<br>Constant<br>Vistement<br>Topoge Disput                                                                                                    | 99 (for 2017<br>2029)<br>COUTH<br>DEPARTA<br>Nomepuge C<br>Jo not use you<br>ate                                                                                                    | CARO<br>MENTO<br>Trange Personal<br>ur Internet bi                                         | DLINA<br>FEMPLOY<br>Into Charge Sc<br>owser "Back" b                                                         | YMENT AN<br>YMENT AN<br>contry Prof Control<br>uttons. In the eve                                      | 109901 Sc Citiz<br>Douse Car<br>10990  <br>ID WORKF<br>Instant Retory Dr<br>ent you need to r                                                                                                    | DISPUTE<br>ORCE                                           | 01.082<br>Determination<br>us page, plea                  | History Appeal Info                                | rmation My Dec                              | ments<br>the menu link                   | 5                              |                                       |
| Verset mit 2.102<br>Dissuite mit 2.<br>Dissuite mit 2.<br>Dissuite mit                                                           | 99 for 2012<br>1999<br>1999<br>1999<br>1999<br>1999<br>1999<br>1999                                                                                                    | CARO<br>MENT OI<br>Tango Personal<br>ur Internet bu<br>regired.                            | PLINA<br>FEMPLOY<br>Into Change So<br>rowser "Back" b                                                        | YMENT AN<br>rearry Pret Confid<br>uttons. In the eve                                                   | 100990 June 20<br>100990 June 20<br>ID WORKF<br>Intervention Maker<br>ent you need to r<br>ent you need to r<br>the 2 2017 •<br>Idd on reason                                                                                                    | DISPUTE<br>ORCE<br>eturn to a previou                     | 01.032<br>Determination<br>is page, plet                  | History Appeed Info                                | rmation My bee                              | iments<br>the menu link                  | 5                              | A A A A A A A A A A A A A A A A A A A |
| Vere m. 102<br>Disade m. 1<br>Disade m. 1<br>Disade m. 1<br>Disade Merit<br>VISEMENT: Please of<br>ve.                                                                                                    | PSG for 2012<br>0999<br>COUTH<br>DEPARTA<br>Komepage C<br>do not use you<br>ate                                                                                                    | CARO<br>MENTO<br>Trango Personat<br>ur Internet bu<br>ur Internet bu<br>equest.<br>-What y | ELINA<br>FEMPLOT<br>tetto Change Sa<br>trowser "Back" b<br>vear 1099G do y<br>* Reason for di                | YMENT AN<br>wenty Pref Control<br>uttons. In the eve<br>rou wish to dispu                              | 1099G I<br>ID WORKF<br>ent you need to r<br>ent you need to r<br>Id not receiv<br>Id not receiv<br>99G                                                                                                    | DISPUTE<br>ORCE<br>exercant Wooder<br>eturn to a previou  | Determination<br>us page, plet<br>m said I did.           | History Ageed Inte                                 | rmation My Doce                             | inents<br>the menu link                  | s                              | and a second                          |
| Vene me 100<br>Desaute me 1<br>Desaute me 1<br>Desaute me 1<br>Desaute me 1<br>Desaute me 1<br>Desaute me 1<br>Desaute me 1<br>Desaute me 10<br>Desaute me 10<br>Desaute me  | Pic for 2012<br>2029<br>COUTH<br>EEPARTM<br>Monepage C<br>do not use you<br>ute                                                                                                    | CARCO<br>MENTO<br>Purgo Personal<br>ur Internet bu<br>required.<br>•What show              | PLINA<br>F EMPLOY<br>Into Charge Sa<br>rowser "Back" b<br>'ear 1099G do y<br>' Reason for di                 | YMENT AN<br>samp ref<br>outons. In the ew<br>nou wish to dispu<br>sputing your 106<br>be for your 1091 | 1099G<br>ID WORKE<br>Into WORKE<br>Into WORKE<br>INTO WORKE<br>INTO WO | DISPUTE<br>ORCE<br>est Card Vieware<br>eturn to a previor | 01.002<br>Betermination<br>is page, plet<br>m said I did. | Instary Appendictuation                            | mation My bee                               | iments<br>the menu link                  | S                              | Control of Control                    |

In the bottom left-hand corner of the Claimant Homepage you will see the links "View my 1099G for xxxx" and "Dispute my 1099G."

Click the "Dispute my 1099G" smart link which will bring up a new window with the 1099G Dispute screen.

Choose the year's 1099G that you wish to dispute in the first drop down.

In the first text box, give the reason you wish to dispute. In the second text box, indicate what amount you believe should be on the 1099G.

Once finished, click Save.

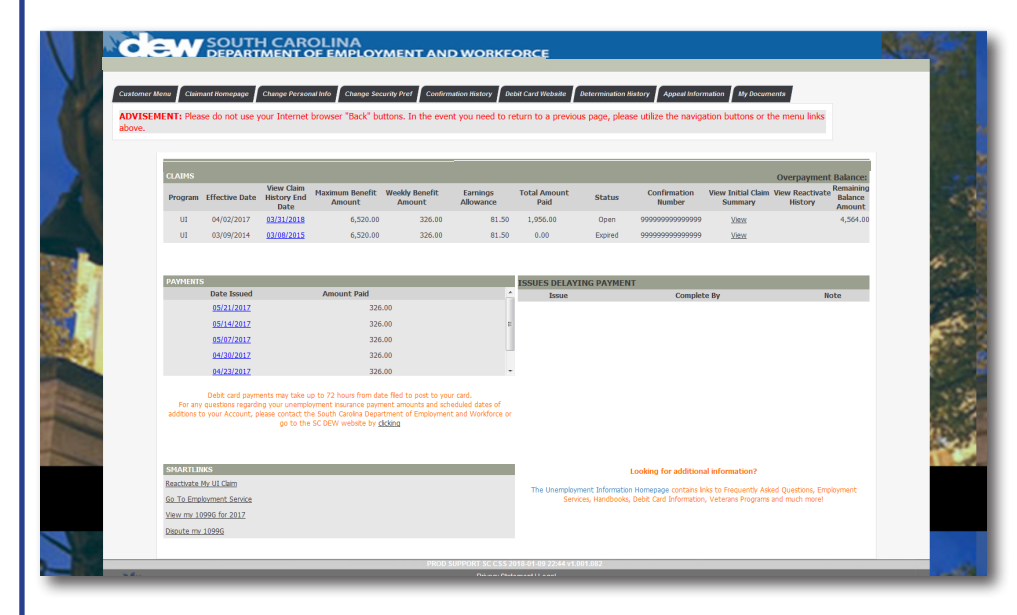

Once you save, the system will bring you back to the Claimant Homepage.

You will receive communication from the agency within 72 hours by the preferred contact method you provided.